特集 2

# つくろう My 実験動画

# 元京都市立紫野高等学校 教諭 矢嶋正博

理科の教育課程では実験が重視されているが,教 育現場ではその逆の傾向が見られる。これは若い先 生方が実験に不慣れなことによる場合が多い。私は, 通常の高校生物実験のほかに,走査型電子顕微鏡を 使った実験や,遺伝子工学のいろいろな実験を行っ てきた。そこで,この45年間で習得した実験手法 を若い先生方やいろいろな国の先生方に伝えたいと 考え,YouTubeに実験動画の投稿を始めた。これ までに,東レ理科教育賞(映像制作分野)をはじめと するいろいろな賞を受賞し,新聞などでも何回か紹 介していただく機会に恵まれた。

この記事では、まず私の YouTube の生物実験の チャンネルを紹介し、次いで実験動画を作成する手 法とポイントについて説明しよう。

# 1. YouTube のチャンネルとホームペー ジの紹介

(1) YouTube のチャンネル

YouTube 上に私の生物実験のチャンネルがあり、<br/>検索エンジンで「矢嶋正博のチャンネル」と入力する<br/>と検索できる。2018 年 7 月 5 日現在のチャンネル<br/>の状況は下記となっている。・チャンネル登録者:915人・投稿動画の数:167 本・視聴回数:627,351 回(通算)・高評価:1641・低評価:86・おもな視聴地域:日本、台湾、アメリカ、韓国、<br/>香港など

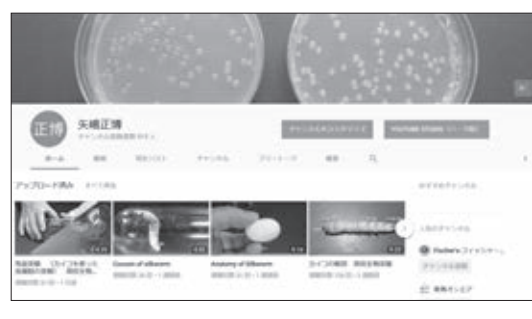

YouTube に投稿した動画の評価は、「アナリティ クス」というページで見ることができる。何回再生 されたか、評価はどうか、どの地域でどのような年 齢層が視聴したか、などの情報に加えて、視聴者か らの講評や意見もアナリティクスに表示される。こ れをもとに実験動画を日々改善している。

| 30,043 x                   |             |                | 224.4     |                           |       |
|----------------------------|-------------|----------------|-----------|---------------------------|-------|
| -                          | w           | m              |           |                           |       |
| 12,502 ×                   | 0.5         | 100            |           |                           |       |
| sines<br>N -               | 10788<br>3+ | 340#<br>#+     | 100 a     | ngcircherround<br>B<br>Ma | 7     |
|                            |             |                |           |                           |       |
| 1010.01848                 |             |                |           |                           |       |
| **                         |             | 4. 885(895.10) | - 399500  | - 107928                  | 1.000 |
| CONTRACTOR DESCRIPTION NO. |             | 1,000 101      | 1,04 1,04 |                           |       |
| treasure management        |             | 2000 100       | las' Lin  |                           |       |
| this prints reliand.       |             | 100 100        | 48.111    | 14.                       |       |
|                            |             |                |           |                           |       |

図2 YouTubeのアナリティクスの画面

動画投稿に際して,まず,高校生物で行う基本的 な実験「カタラーゼの実験」、「脱水素酵素の実験」な どを作成しようと考え,5年ほどかけてそれらの動 画を作成して投稿した。この1,2年は,高校の教 育現場では遺伝子関係の実験があまりなされていな いように感じ,遺伝子関係の実験動画が必要性だと 判断して、「DNAで植物の種を同定する」、「電気泳 動の可視化」、「miniPCR」、「スマホで PCR」、「電 気泳動をリアルタイムで観察する」、「遺伝子組換え 実験」、「植物多型解析」、「DNA鑑定実験」、「PCR の原理」、「手動 PCR」、「アガロースゲル電気泳動」、 「DNAの抽出」など17本の動画を作成し、YouTube に投稿した。ぜひご覧いただきたい。

#### (2) ホームページ

YouTubeのチャンネルとは別に、「高校生物実験 HP」の名称でホームページをつくっている。この ホームページでは、YouTubeに投稿した動画を内 容ごとにまとめてあり、「生物基礎編のページ」、「生 物編のページ」、「走査型電子顕微鏡(SEM)のペー ジ」などがある。ここで見たい動画を検索してクリッ クすると、YouTubeに飛んで視聴することができる。

## 2. 動画作成に必要な機材

ここでは、動画作成に必要な機材と、私が実際に 使用している機材を紹介する。使用しているのはす べて市販の製品であり、テレビ放送用機材のような 高価なものではなく、小遣いで購入できるようなも のである。

# (1) カメラ

市販のデジカメでも,撮影条件や照明に配慮すれ ば,ハイビジョン撮影が十分に可能である。

・Sony DSC-HX90V コンパクトデジカメではある が、手動でピント調整でき、4Kまでのハイビジョ ン撮影が可能で持ち運びに便利であるため、主カ メラとして使用している。実験風景等の撮影に使 用している。

・Sony DSC-TX10 5m 防水で、「淀川水系の水質 調査」、「ウニの発生」などの動画において水中映像 の撮影に使用している。

・Canon IXY 210F 顕微鏡や双眼実体顕微鏡に取り つけて顕微鏡カメラとして使用している。取りつ けには工夫が必要である。

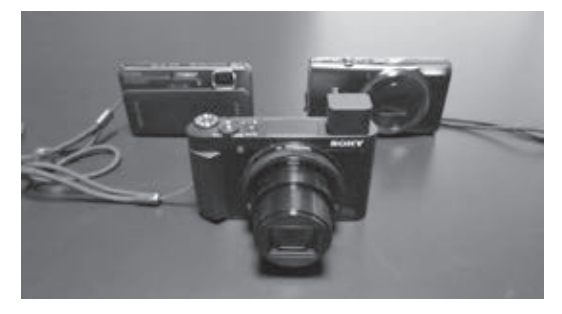

図3 撮影に使用しているカメラ(手前:DSC-HX90V, 左奥: DSC-TX10, 右奥:IXY 210F)

## (2) パソコン

動画編集用のパソコンの CPU としては,最低で も Core i7 が必要である。

・TOSHIBA dynabook TB97/PG 3年前に購入した パソコンで、当時はハイスペックであったが、現 在では平凡なパソコンである。

| OS     | Microsoft Windows 10 Home   |  |  |  |
|--------|-----------------------------|--|--|--|
| CPU    | Intel Core i7-4720HQ 2.6GHz |  |  |  |
| メモリ容量  | :16GB                       |  |  |  |
| グラフィック | AMD Radeon R9 M265X,        |  |  |  |
|        | Intel HD Graphics 4600      |  |  |  |
| ストレージ  | 2TB HDD                     |  |  |  |

#### (3) マイク

外部マイクは、ノイズなどが入らないようにパソ コンに合ったものを試行錯誤して選ぶ必要がある。 何も高価なマイクがよいというわけではない。使用 しているパソコンと相性のよいマイクを探すこと。 ·audio-technica AT9942 現在使用しているパソコ ンには、このマイクが最も合っていた。Skype な どに使うためにパソコンに取りつける外部マイク で、価格は数千円である。

## (4) 外付けハードディスク

撮影した映像データは貴重な映像資源となるため、 すべて保存しておくことが望ましい。映像データの 保存には、外付けハードディスクが便利である。外 付けハードディスクは、USB3.0対応で容量が1TB 程度のものがよい。また、容量の5~6割しか使わ ないのがコツで、それ以上使うと動作が遅くなる。 ・BUFFALO HD-PNF 1TB 20台を使用。安全を期 して、それぞれのデータは2台の外付けハードディ スクおよび DVD の合計3か所に保存している。 (5)動画編集ソフト

編集ソフトは多種多様のものが販売されているが, 価格と使い勝手から次のものを使っている。最近, いろいろな動画編集ソフトが出回り,編集もずいぶ ん楽になってきた。編集にどのソフトを使うかは重 要である。

CyberLink PowerDirector 14 価格と簡便さから
使っている。現在は16が出ているが、操作は同じ。

## 3. 動画撮影の手順とポイント

ここでは,実際に動画を撮影する手順と,動画撮 影におけるポイントについて説明する。

## (1) 撮影計画の作成

実験ポイントはどこにあるのかを考えて撮影計画 を練ろう。どのような画面が必要か?何秒ぐらい映 像が必要か?手持ちのカメラでその場面が撮影でき るか?実験に必要な機材,薬品や試料はどれくらい か?など,十分に検討して準備しよう。思いつきだ けでは実験動画はつくれない。

撮影計画を練ったら予備実験をして,実験がス ムーズに進むか,用意した機材で撮影が可能かなど をチェックしよう。

## (2) 撮影位置や採光を考えよう

撮影する位置や採光具合などによって動画の出来

栄えが決まる。実験操作が手で隠れないように注意 し、また照明装置やレフ板を準備して、手元が暗く ならないように撮影しよう。ポイントとなる操作な どは拡大して撮影しよう。

#### (3) カメラの固定

カメラや照明装置の配置を決めたら,カメラは三 脚で固定しよう。動画撮影では手持ち撮影はしない のが原則である。手持ち撮影をすると,映像がぶれ て見にくいものになってしまう。

#### (4) 撮影者と実験者は分担が原則

カメラ担当と実験担当を分担して撮影するのが望 ましい。私のように、実験・撮影・編集・ナレーショ ンをひとりでやる場合、カメラの動画撮影スイッチ を入れてから、実験を行う場所に移動し、実験操作 を始めている。余分な映像は編集でカットすればよ いし、メモリーカードは何回でも使える。フィルム を使うわけでないので気楽である。

#### (5) 撮影はこま切れで

科学実験動画は、1カットで撮影できるようなも のではない。完成動画を見ると、実にスムーズに一 連の実験操作が行われているように見えるが、実際 は何十、何百ものカットを編集でつないだものだ。 何回も試行錯誤を繰り返しながら、最も優れた映像 を集めて編集するのである。

そのため、実験動画を撮影するときは、通常実験 に必要な材料や薬品の4~5倍程度を準備すること が求められる。私は15分の動画を作成するときは、 数十時間分もの映像を撮影する。これは、同じ実験 操作を3回は撮影し、その中で最もよい映像をつな いで編集するからである。また、1つのカットでも 30秒間は撮影しよう。そうしないと編集時に2つ の映像をうまくつなぐことができない。さらに、映 像の最初と最後には動きを入れないようにしよう。 動きのある映像どうしをつなぐと、映像が飛んだよ うに見えてしまう。このように、動画の撮影には労 力と根気が必要である。

## 4. 動画編集の手順とポイント

実験を撮影しただけの状態では、余分な情報が多 く、何の映像かも伝わらない。そのため、よく撮れ た映像をつなぎ合わせ、余分な映像をカットし、必 要に応じて字幕やナレーションを入れる必要がある。 この一連の作業が動画の編集作業である。 ここでは, PowerDirector 14 を使用した動画編 集の手順の一例と留意事項について説明する。 (1) ファイルの読みこみ

PowerDirector 14の画面は図4のようになって いる。画面左上がファイルホルダー,右上が編集画 面,下がタイムラインで,上から順に映像,字幕, BGM,ナレーションとなっている。

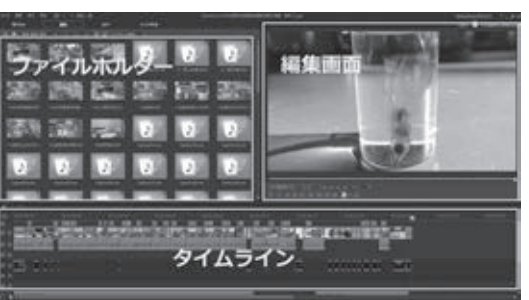

図4 PowerDirector 14の画面

PowerDirector 14 を立ち上げ,基本設定(書き出 し・読みこみディレクトリの指定,書き出しファイ ルの名称の設定など)を行う。撮影した映像ファイ ルや,作成した画像ファイルを読みこむ。すると, 画面左上のファイルホルダーに読みこんだファイル が表示される。

#### (2) タイムラインに並べる

映像ファイルを,計画した順にタイムライン上に ドラッグ&ドロップで移動させ,これをつないでい く。この時点では目標時間よりも長い動画となって も構わない。ところどころに静止画のファイルを入 れると時間調整が容易となり,ナレーションが入れ やすくなる。

#### (3)動画の長さを調節する

ファイルをタイムラインに並べ終わったら,画面 右上の編集画面で再生しながら,各映像ファイルの 不要な部分をカットする。この作業を繰り返して動 画の長さを目標の時間に近づける。

## (4) ナレーションを入れる

映像を見ながらナレーションを入れる。内臓マイ クではノイズが入ることが多いので、外部マイクを 使う。ナレーションは1センテンスごとに映像に合 わせて入れる。このようにすると、間違いが見つかっ たときにも修正が容易になる。どうしてもナレー ションと映像の長さが合わないときは、タイムライ ン上で静止画の長さを変更して合わせる。

#### (5) 字幕を入れる

字幕には2種類の入れ方がある。1つは映像の下 側など,決まった位置に入れる方法である。これは 文字の入る場所が固定されるため,自由度は低いが, 簡単に入れられる。もう1つは,映像ファイルとし て文字を入れる方法である。これは映像中に矢印を 入れるときなどに使う。文字の大きさや色,位置等 を自由に設定できるが,やや手間がかかる。

動画では授業のように「くどくどと説明」できない が、字幕を入れることで、口頭での説明を省略する ことができる。字幕を入れるときは、文字の大きさ・ 色・背景色などを十分に検討しよう。スクロール字 幕を入れるときは、縦スクロールにするか横スク ロールにするかも検討しよう。縦スクロールのほう が文字をしっかりと読んでもらえる傾向にある。ま た、実験動画では多めに字幕を入れよう。実験動画 は"学習しようとする生徒"を相手にしているので、 多めに字幕を入れることで、より深く理解してもら えるようになる。

## (6) BGM を入れる

BGM を入れる場合は、映像ファイルと同様に音 楽ファイルを読みこむ。映像と音楽のファイルを同 じディレクトリに入れておくと保存に便利である。

次に,読みこんだ音楽ファイルをタイムラインの 音楽ファイルの部分にドラッグ&ドロップし,動画 を再生しながら BGM の音量を調節する。特に,ナ レーションのある部分は,ナレーションが聞こえに くくならないように音量を下げる。これらの操作は タイムライン上で行うことができる。

#### (7) 著作権に注意する

学校で生徒に見せるだけなら著作権の問題は起こ らない。しかし、YouTubeに投稿するとなると話 は別である。YouTubeでは、投稿した動画は世界 中に公開されるので、著作権の問題が起こるおそれ がある。下手をすると、YouTubeから「著作権違反 の可能性があります」との警告メールが届き、動画 が削除されてしまうこともある。

そのため、YouTube に動画を投稿する場合は、 著作権に注意しなければならない。たとえば、動画 に BGM を入れる場合は、全世界中で著作権料フ リーになっている曲を使う必要がある。また、自分 で演奏した音楽を入れる場合でも、その作曲者の著 作権について調べる必要がある。 同様に,動画に図や写真を入れる場合にも注意が 必要である。教科書,参考書,図鑑,インターネッ トなどに掲載されているものをそのまま使うと,著 作権違反となってしまう。図を入れる場合は,ペイ ントソフトなどで自作したものを使おう。自作する ときには図のバックを黒画面とし,白色や黄色など の明るい色で書くと見やすい。

## (8) 動画をチェックする

動画の場合,教科書などの書籍以上にチェック箇 所が多いので,点検作業は大変である。そこで,内 容,画像,色,字幕,音楽,ナレーション,挿入画 などと分野ごとに点検し,さらに総合的に点検をす るようにしよう。できれば点検後,限定公開で YouTube に投稿して何人かの先生に見てもらい, その意見を受けて修正した後,公開に移すのがよい。 このような過程を経た動画でも,公開の後に誤り の指摘を受けることがある。一度 YouTube に投稿 した動画は修正することができないため,投稿した 動画を削除し,修正した動画を再投稿する必要があ る。その際,YouTube の規定により同じタイトル, 同じ長さ(時間)の動画は投稿できないので,動画の 長さを最低1分は変更し,タイトルも変更して再投 稿しなければならない。

## (9) 動画を出力する

間違いの修正が終わったら, MP4 などの形式で 動画を出力する。YouTube に投稿するときは、こ のファイルを使用する。学校で生徒に見せるときは、 出力したファイルをパソコン上で再生して見せるか、 DVD に焼いたものを見せる。

以上のように、実験動画をつくるのは苦労も多く 大変であるが、生徒の理解を深めるため、またより 多くの若者に科学に対する興味をもたせるために、 ぜひ皆さんも My 実験動画を制作して、YouTuber のひとりとなっていただきたい。

## 参考文献

- 午嶋正博のチャンネル https://www.youtube.com/user/1YAJIMA/
  高校生物実験 HP
- https://sites.google.com/site/hightschoolbiology/
- (サイバーリンク PowerDirector 14 実践講座」(玄光社, 2016)